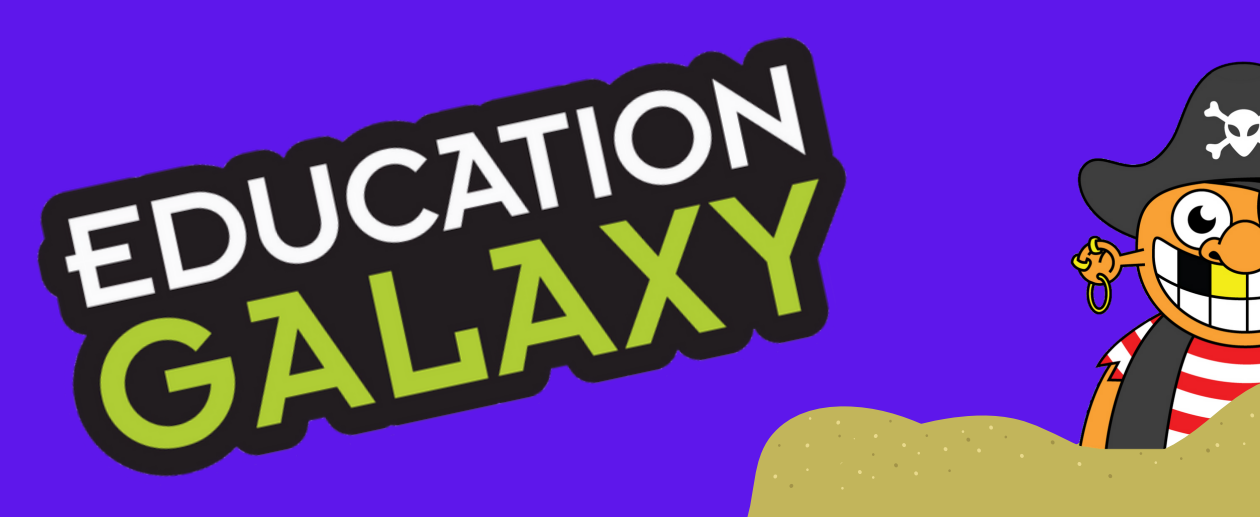

# 2021 **SUMMER** GUIDE **3 STEPS TO SUPPORT STUDENT**

# LEARNING THIS SUMMER

# **1.REPORTS TO DOWNLOAD BEFORE SUMMER**

Here are some helpful reports to download before summer to support planning and instruction for the beginning of next school year.

| Report data last s | ynced on 3/24/2021 |                     |                | Schc              | ol Pe     |
|--------------------|--------------------|---------------------|----------------|-------------------|-----------|
| Grade 5            | Export Data        | Start Date Jul/2020 | 121            | End Date Jun/2021 |           |
| Subject            | Total Questions    | Answered Correct    | Total Question | ons Answered      | % Correct |
| STAAR Reading      | 16666              |                     | 27390          |                   | 61.5      |
| STAAR Science      | 25350              |                     | 38977          |                   | 65.00%    |
| STAAR Math         | 34845              |                     | 52216          |                   | 67.00%    |
| STAAR Reading      | STAAR Science St   | FAAR Math           |                |                   |           |
| Standard ID        | Topic              |                     | Total Correct  | Total Answered    | % Correct |
| 5.2.A              | Place Value        |                     | 3539           | 4942              | 72.00%    |
| 5.2.B              | Compare and Order  | Decimals            | 4347           | 5699              | 76.00%    |
| 5.2.C              | Rounding Decimals  |                     | 2887           | 4692              | 62.00%    |
| 5.3.A              | Estimate Solutions |                     | 575            | 984               | 58.00%    |

# School Performance Report:

This report shows an overall score for each grade level in each subject area and is broken down by the state specific standards in the tabs below.

Tip: Create a class with all the students in the grade level to download campus wide data.

#### **Class Topic Details Report:**

| STAAR Science | STAAR Reading STAAR Math This rep | $\overline{\langle}$ This report is unique for each state's standards |                |           |  |  |  |
|---------------|-----------------------------------|-----------------------------------------------------------------------|----------------|-----------|--|--|--|
| standard ID   | Standard Name                     | Total Correct                                                         | Total Answered | % Correct |  |  |  |
| 5.2.A         | Place Value                       | 1532                                                                  | 1845           | 83 %      |  |  |  |
| 5.2.B         | Compare and Order Decimals        | 776                                                                   | 1084           | 72 %      |  |  |  |
| 5.2.C         | Rounding Decimals                 | 836                                                                   | 1340           | 62 %      |  |  |  |
| 5.3.A         | Estimate Solutions                | 502                                                                   | 761            | 66 %      |  |  |  |
| 5.3.B         | Multiplying Whole Numbers         | 796                                                                   | 1133           | 70 %      |  |  |  |
| 5.3.C         | Dividing Whole Numbers            | 404                                                                   | 513            | 79 %      |  |  |  |
| 5.3.H         | Add and Subtract Fractions        | 543                                                                   | 918            | 59 %      |  |  |  |
| 5.3.1         | Multiplying Fractions             | 551                                                                   | 744            | 74 %      |  |  |  |
| 5.3.K         | Add and Subtract Rational Numbers | 364                                                                   | 627            |           |  |  |  |
| 5.3.DE        | Multiplying Decimals              | 711                                                                   | 1092           | 65 %      |  |  |  |
| 5.3.FG        | Dividing Decimals                 | 506                                                                   | 791            | 64 %      |  |  |  |
| 5.3.JL        | Dividing Fractions                | 666                                                                   | 874            | 76 %      |  |  |  |
| 5.4.A         | Prime and Composite Numbers       | 1025                                                                  | 1595           | 64 %      |  |  |  |
| 5.4.B         | Multi-Step Problems               | 499                                                                   | 714            | 70 %      |  |  |  |
| 5.4.CD        | Numerical Patterns                | 433                                                                   | 757            | 57 %      |  |  |  |
| 5.4.H         | Perimeter and Area                | 867                                                                   | 1332           | 65 %      |  |  |  |
| 5.4.EF        | Numerical Expressions             | 944                                                                   | 1424           | 66 %      |  |  |  |
| 5.5.A         | Two-Dimensional Figures           | 1161                                                                  | 1896           | 61 %      |  |  |  |
| 5.6.B 5.4.G   | Volume                            | 873                                                                   | 1213           | 72 %      |  |  |  |
| 574           | Measurement Problems              | 835                                                                   | 1344           | 62 %      |  |  |  |

This report shows class averages for each of the state specific gradelevel standards in each subject area.

Click on a standard to view a list of the students in that class and their score on that specific standard.

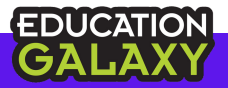

| Strands:<br>Computations a                                                        | nd Algebraic Relation                                                                                                    | ships 🗸                           |                         | •                                                                              |                 |  |  |
|-----------------------------------------------------------------------------------|----------------------------------------------------------------------------------------------------|-----------------------------------|-------------------------|--------------------------------------------------------------------------------|-----------------|--|--|
| How Often:                                                                        | Number of weeks or                                                                                                    | months:                           |                         |                                                                                |                 |  |  |
| Monthly V                                                                         | 3 🗸                                                                                                    |                                   |                         |                                                                                | •               |  |  |
| Show Report                                                                       | Export Data                                                                                                    | Generate PDF                      |                         |                                                                                |                 |  |  |
| Students                                                                          | Starting Grade                                                                                                    | Current Grade                     | Growth Graph            | 12/20                                                                          | 01/21           |  |  |
|                                                                                   | 1.43                                                                                                    | 1.86                              | M                       | 1.43                                                                           | 1.57            |  |  |
|                                                                                   | 2.00                                                                                                    |                                   | M <sup>*</sup>          | 3.44                                                                           | 3.44            |  |  |
| 1                                                                                 | LiftOff                                                                                                    | Class Gro                         | wth Repo                | ort:                                                                           |                 |  |  |
| This report shows each students' starting and                                     |                                                                                                    |                                   |                         |                                                                                |                 |  |  |
| current arade level equivalency.                                                  |                                                                                                    |                                   |                         |                                                                                |                 |  |  |
|                                                                                   |                                                                                                    | 0                                 | 1 /                     |                                                                                |                 |  |  |
| 3 25                                                                              | You have the                                                                                                    | ability to pull y                 | veekly or mont          | thly data                                                                      |                 |  |  |
| You have the ability to pull weekly of monthly data                               |                                                                                                    |                                   |                         |                                                                                |                 |  |  |
| points per subject and strand.                                                    |                                                                                                    |                                   |                         |                                                                                |                 |  |  |
|                                                                                   |                                                                                                    |                                   |                         | $\mathbf{O}$ $\mathbf{O}$ $\mathbf{O}$                                         |                 |  |  |
| Edu                                                                               | location Gal                                                                                                    | avy Diago                         | octic Clas              | e Donort:                                                                      |                 |  |  |
| EUL                                                                               | icution Gui                                                                                                    | uxy Diugi                         |                         | ъз кероп.                                                                      |                 |  |  |
| Thi                                                                               | s report defines                                                                                                    | s the class stre                  | engths and we           | eaknesses as                                                                   |                 |  |  |
|                                                                                   | deterr                                                                                                    | mined by the a                    | diagnostic tes          | t                                                                              |                 |  |  |
| _                                                                                 |                                                                                                    | •                                 | C                       |                                                                                |                 |  |  |
| The tabs                                                                          | detail the Pre a                                                                                                    | and Post Test (                   | scores as well          | as a arowth                                                                    | score           |  |  |
|                                                                                   |                                                                                                    | in the compar                     | ison tab                | de a growar                                                                    | 00010           |  |  |
|                                                                                   |                                                                                                    | in the compar                     | ISON LUD.               |                                                                                |                 |  |  |
|                                                                                   |                                                                                                    |                                   |                         |                                                                                |                 |  |  |
|                                                                                   | ACC BEDODT                                                                                                    |                                   |                         |                                                                                |                 |  |  |
| AGNOSTIC - CI                                                                     | LASS REPORT                                                                                                    |                                   |                         |                                                                                |                 |  |  |
| ose Class:                                                                        |                                                                                                    |                                   |                         |                                                                                |                 |  |  |
| ALL \$                                                                            | Choose Grade: Subject:                                                                                                    | Arts 🔻                            | Start Date:             | End Date:                                                                      |                 |  |  |
| ALL \$                                                                            | Choose Grade: Subject:<br>3<br>Language                                                                                                 | Arts 👻                            | Start Date:<br>7/1/2018 | End Date:<br>6/30/2019                                                         |                 |  |  |
| ALL \$                                                                            | Choose Grade: Subject:<br>3<br>Language<br>ta Generate PDF                                                                              | Arts 🔹                            | Start Date:<br>7/1/2018 | End Date:<br>6/30/2019                                                         |                 |  |  |
| ALL \$                                                                            | Choose Grade: Subject:<br>3  Choose Grade: Language<br>ta Generate PDF                                                                  | Arts •<br>This report is          | Start Date:<br>7/1/2018 | End Date:<br>6/30/2019                                                         | andards         |  |  |
| ALL ¢ www.Report Export Da re-Test Post-Test                                      | Choose Grade: Subject:<br>3  Canguage<br>ta Generate PDF<br>Comparison                                                                  | Arts                              | Start Date:<br>7/1/2018 | End Date:<br>6/30/2019                                                         | andards         |  |  |
| ALL ¢ W Report Export Da re-Test Post-Test ndard ID ACSE31 1                      | Choose Grade: Subject:<br>3  Comparison Standard                                                                                        | Arts                              | Start Date:<br>7/1/2018 | End Date:<br>6/30/2019<br>Ch state's sta                                       | Correct         |  |  |
| ALL ¢                                                                             | Choose Grade: Subject:<br>3  Comparison Comparison Standard I Conjunctions Subject-Verb and Pronoun Ages                                | Arts                              | Start Date:<br>7/1/2018 | End Date:<br>6/30/2019<br>Ch state's state<br>Total Answered<br>49<br>37       | Correct<br>86 % |  |  |
| ALL ¢ ALL ¢ W Report Export Da re-Test Post-Test ndard ID AGSE3L1 AGSE3L1 AGSE3L5 | Choose Grade: Subject:<br>3  Comparison Comparison Standard I Conjunctions Subject-Verb and Pronoun Agree Understanding Word Relationsh | Arts    This report is Name  Name | Start Date:<br>7/1/2018 | End Date:<br>6/30/2019<br>Ch state's state<br>Total Answered<br>49<br>37<br>50 |                 |  |  |

30

24

46

37

65 % EDUCATION GALAXY

ELAGSE3L2

ELAGSE3L4

Understanding Syllables

Context Clues

## **2.STRENGTHEN HOME TO SCHOOL CONNECTION** Before students leave for summer break, send home parent letters and student login information.

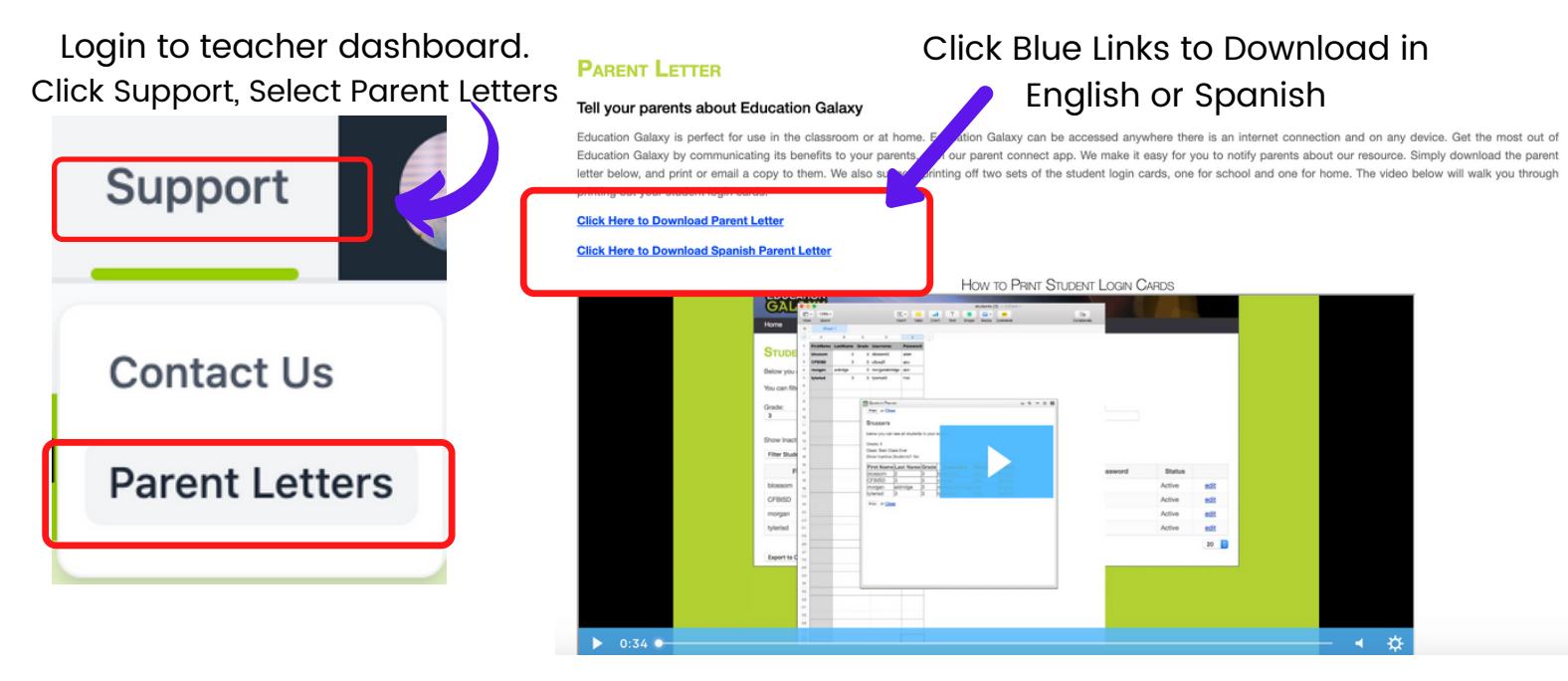

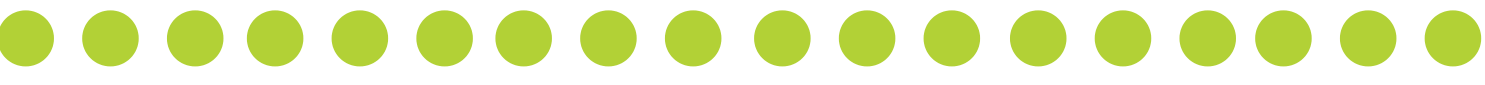

#### It's also helpful to send home information with sign-in steps to connect at home

Signing Into Education Galaxy Site

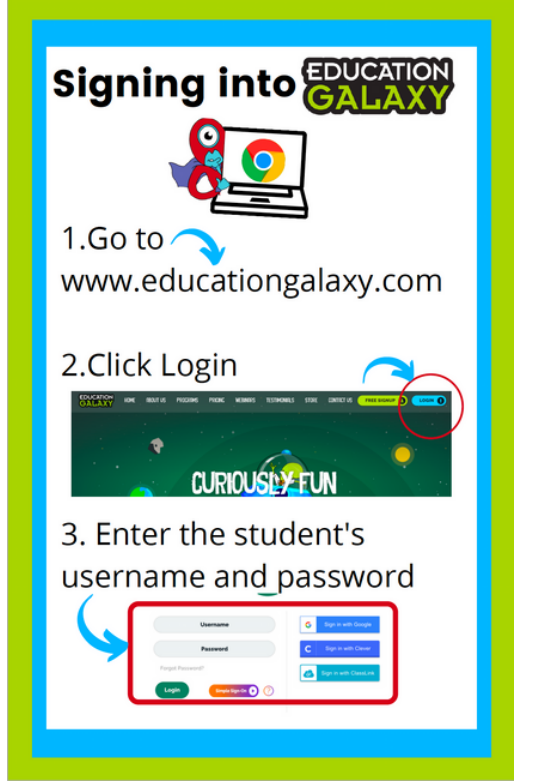

Setup Easy Access for Students on iPad or iPhone

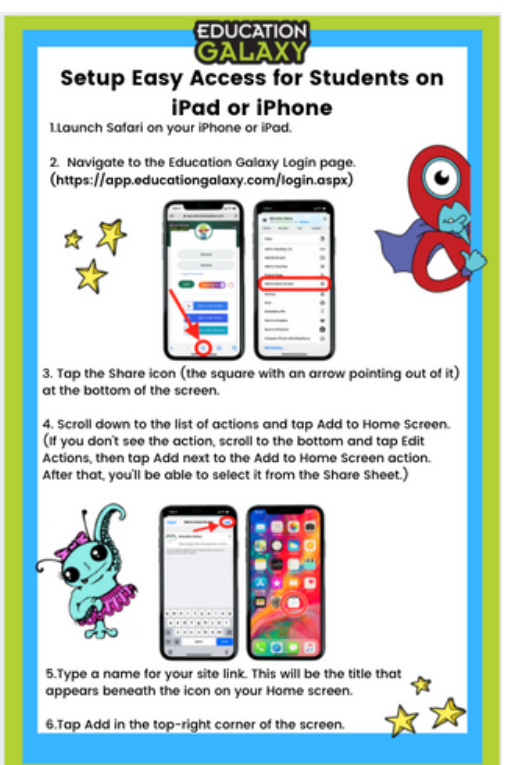

Click the images to download letter templates

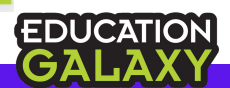

| How to Download and Print Student<br>Login Cards to Send Home:                 |                         |                            |                                                                                 |                            |            |              |                   |          |                   |                                                      |  |
|--------------------------------------------------------------------------------|-------------------------|----------------------------|---------------------------------------------------------------------------------|----------------------------|------------|--------------|-------------------|----------|-------------------|------------------------------------------------------|--|
| 1.Click Student Center                                                         |                         |                            |                                                                                 | 4.Filter by grade or class |            |              |                   |          |                   |                                                      |  |
| 2.Click Manage Users                                                           |                         |                            |                                                                                 | 5.Click Filter Students    |            |              |                   |          |                   |                                                      |  |
| 3.Click View Students                                                          |                         |                            | STUDENTS<br>Being war are and address to your service 6. Click Student ID Cards |                            |            |              |                   |          | Cards             |                                                      |  |
| Home Stud                                                                      | ent Center              | School (                   | So-cos. Coce : 5673                                                             |                            |            |              |                   |          | VIEW AND EDIT STU | dent Info                                            |  |
| View<br>Add a                                                                  | as Student<br>a Student | 2 14                       | Show Inactive Students                                                          | Last Name:                 |            |              |                   |          | GALA              |                                                      |  |
| Impo                                                                           | rt Students             |                            | First Name                                                                      | Last Name                  | Grade L    | Jsername     | Password          | Status   | Studentid         | edit<br>edit                                         |  |
| This option allows you to view all of Mana<br>class roster triew student passy | ge Users ,and/or        | This option<br>a grade let | 10                                                                              | 111                        | 17         |              | 12411             |          |                   | 001<br>001<br>001<br>001<br>001<br>001               |  |
| delete stylen Creat                                                            | te a Class              | of year pro<br>struggling  | 100                                                                             | 1                          | 1.         | 10           | ÷.                | -        |                   | tion<br>tion<br>tion<br>tion                         |  |
| View                                                                           | Classes                 | _                          | Pages: 1 2 3 4 5                                                                | \$ Z \$ \$ 10 1            | 1 12 13 14 | 15 Next      | Lant 634 items in | 32 pages | -                 | 150<br>150<br>150<br>150<br>150<br>150<br>150<br>150 |  |
|                                                                                |                         |                            | Export to CSV Print                                                             | able View Student          | D Cards    | $\leftarrow$ |                   |          |                   |                                                      |  |

# **3.ENGAGE AND INCENTIVIZE STUDENTS ALL SUMMER**

Incentivize students with rewards to get their rockets to the top in LiftOff and to reach Prestige Mode in Education Galaxy

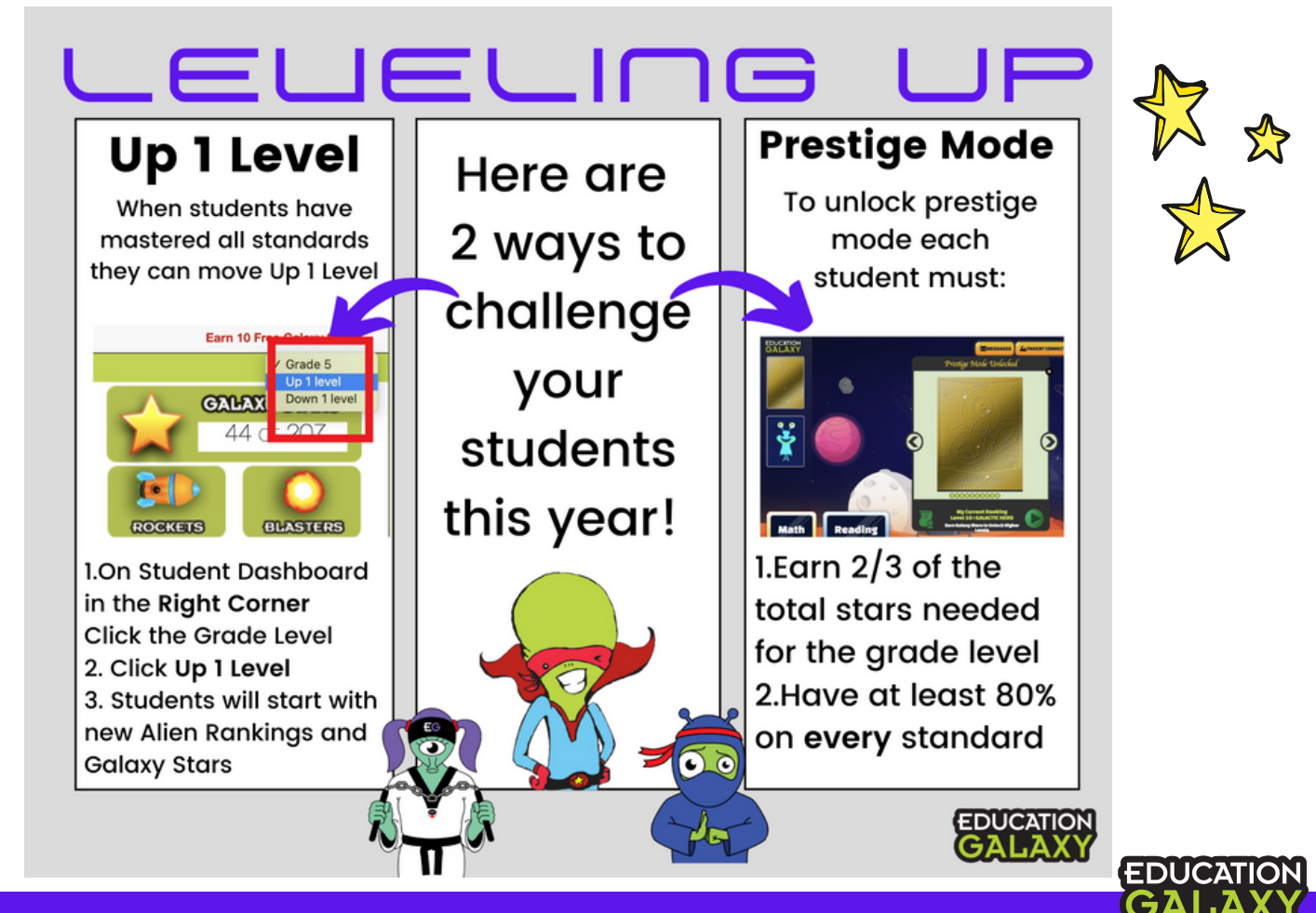

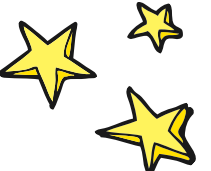

Before students leave for summer break, have them take the LiftOff diagnostics if they haven't already. Students can continue working in LiftOff to reinforce skills over the summer by getting their rockets to the top in each Galaxy.

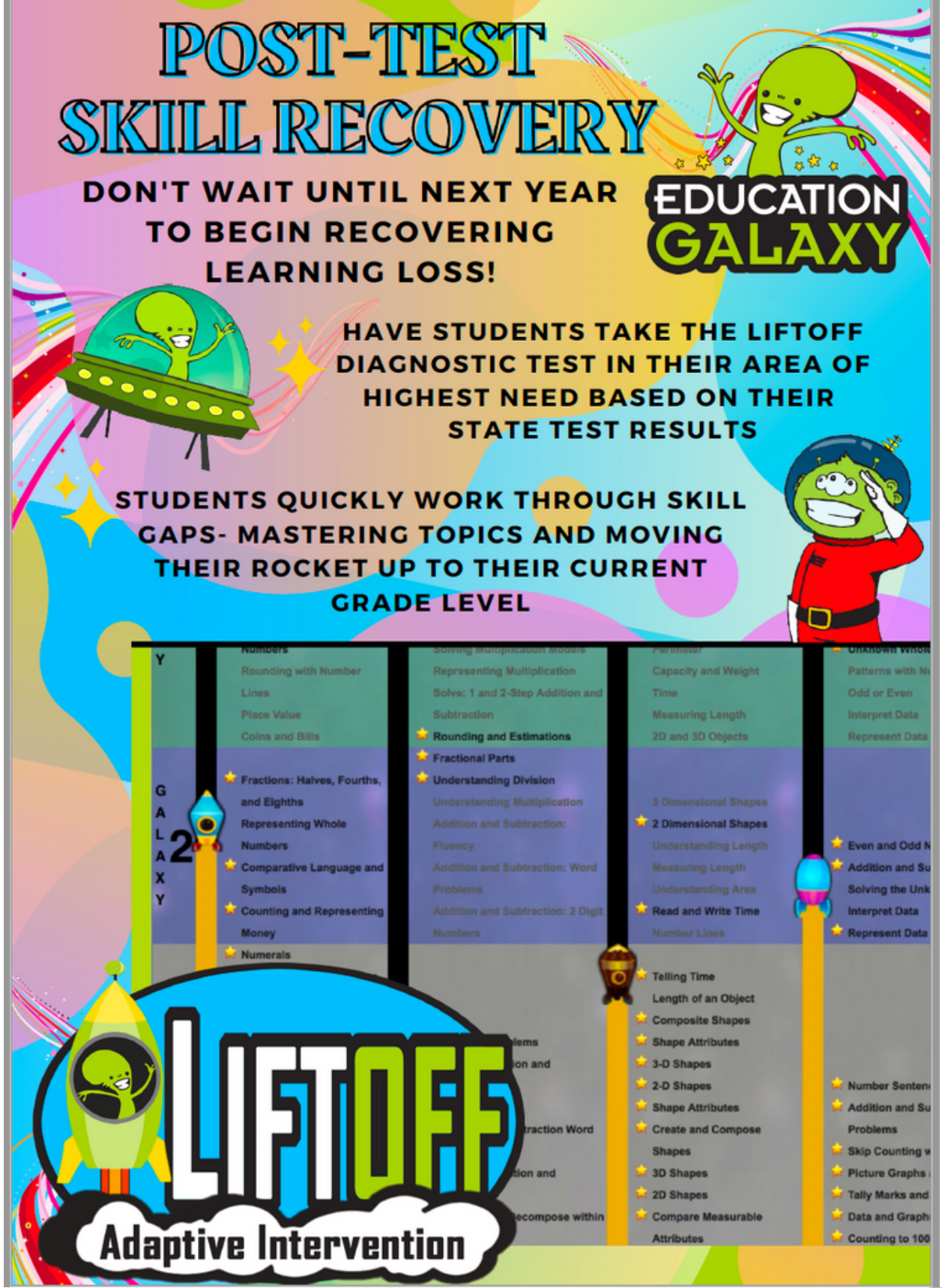

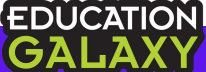

Incentive students to use Education Galaxy and LiftOff over the summer with a Galaxy Star Summer Challenge.

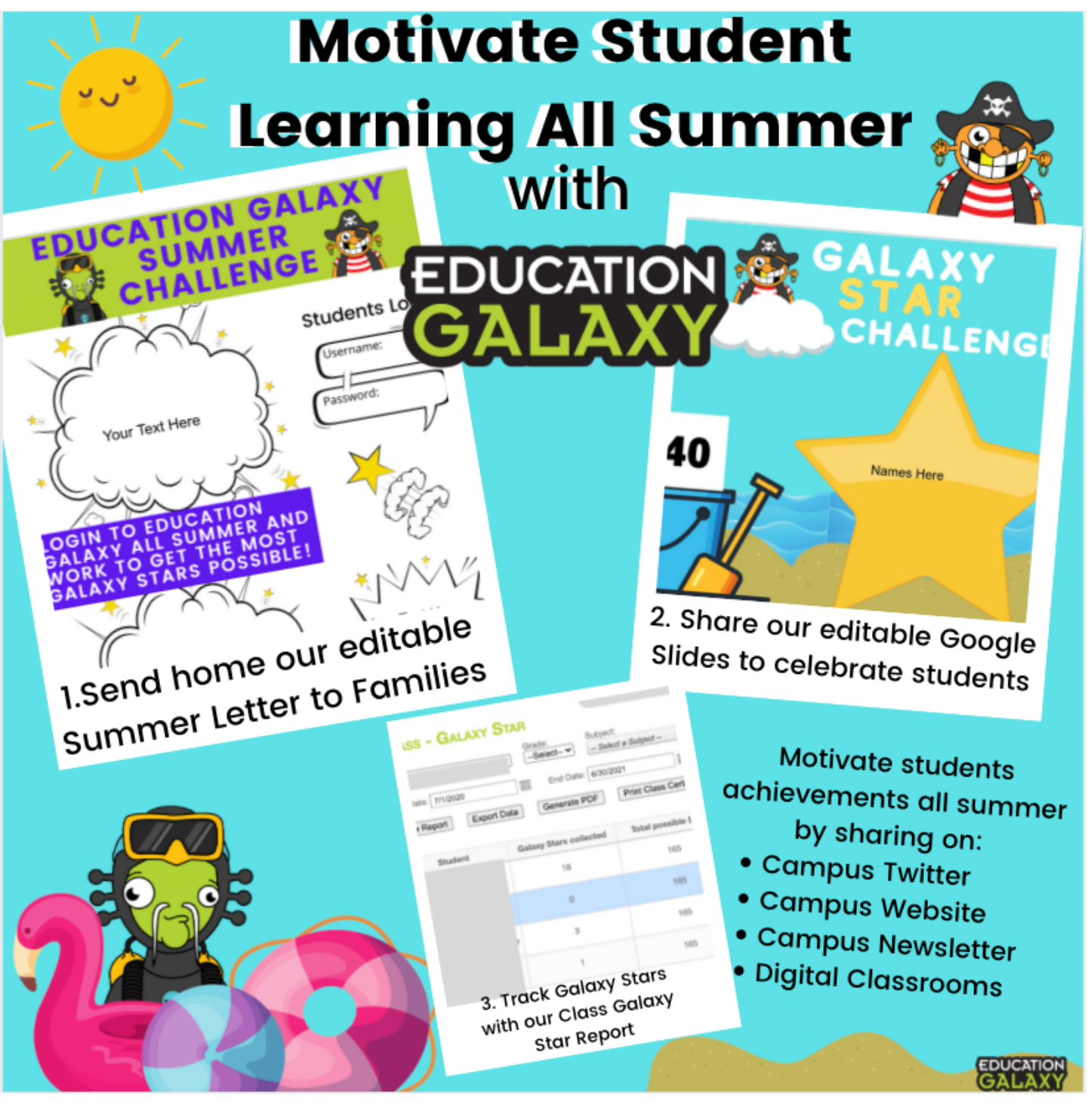

#### Click the image to download.

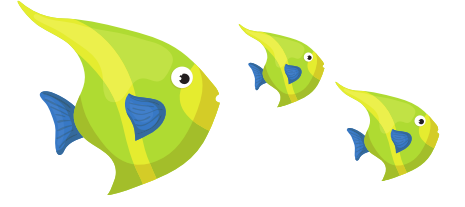

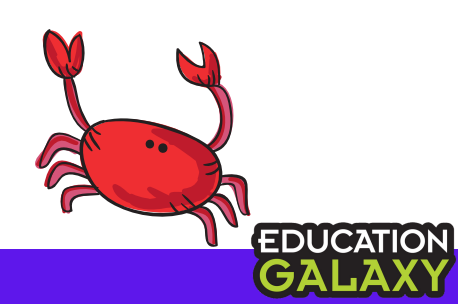

Click on any of the images to download your own copy. Click File then Make a Copy to have your own editable version.

**English Letter Template for Families** 

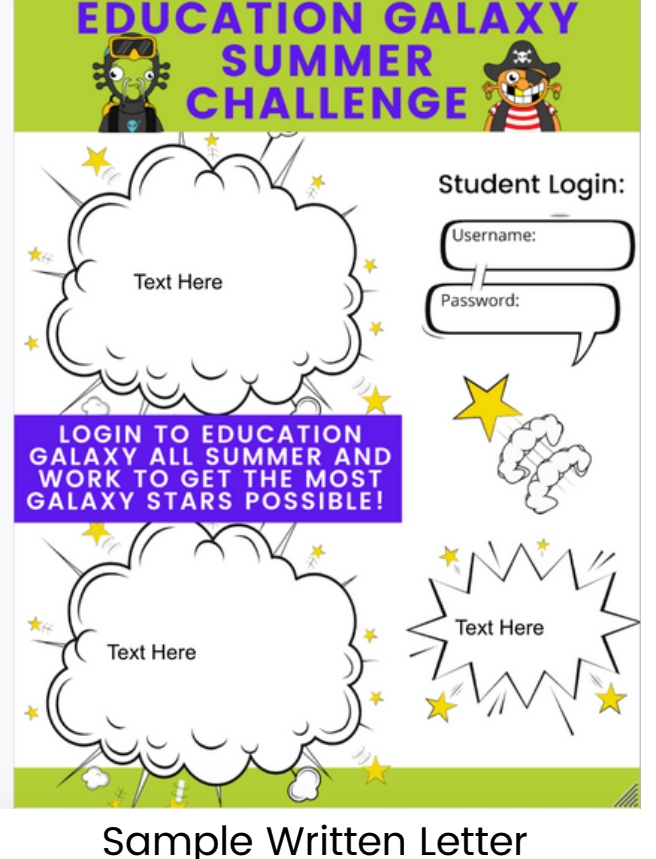

Sample Written Letter Template for Families

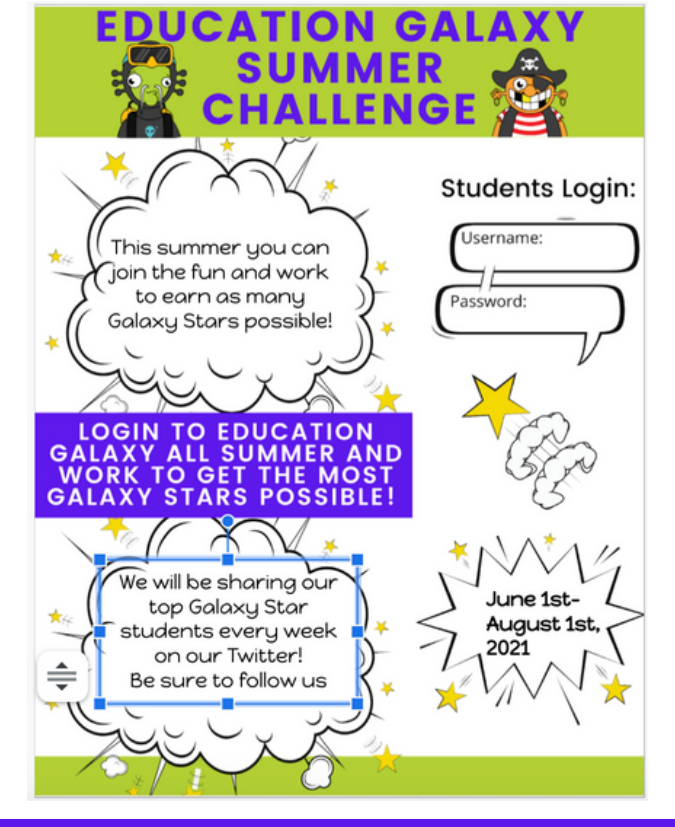

Spanish Letter Template for Families

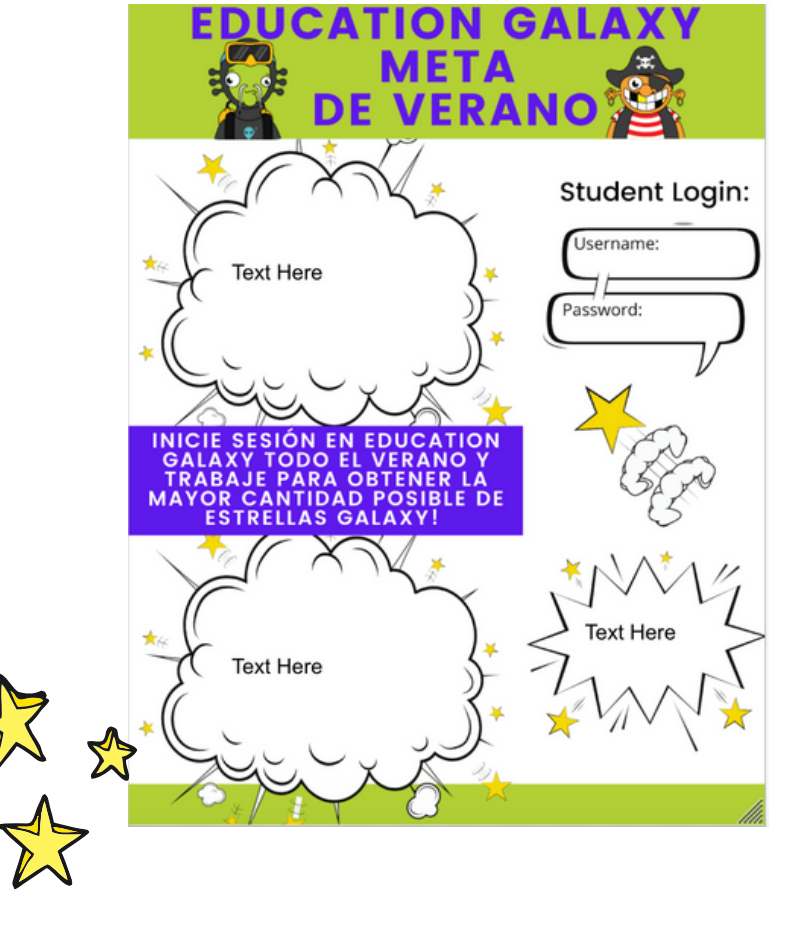

Track Progress with Google Slides: Implement Galaxy Star Challenge to encourage usage and help their students to keep practicing at home over the summer

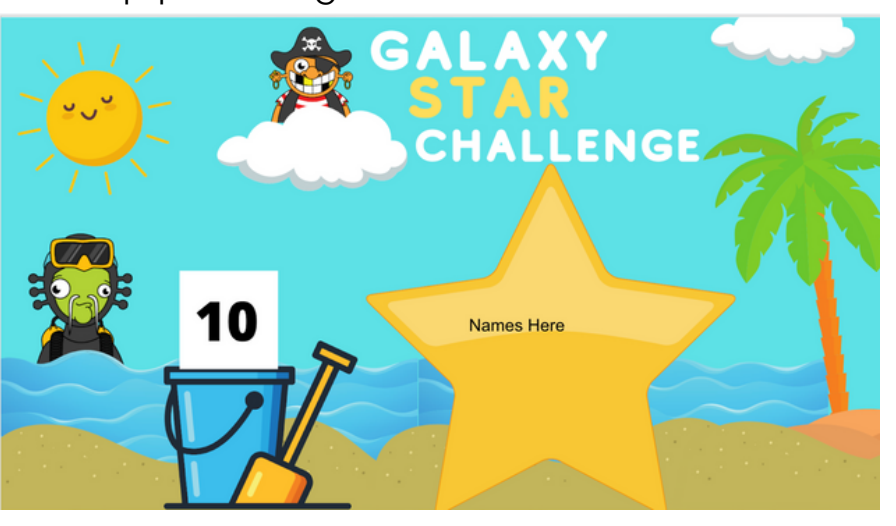

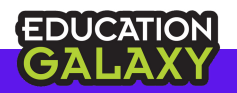